Slovenská technická univerzita v Bratislave Fakulta informatiky a informačných technológií Ilkovičova 2, 842 16 Bratislava 4

# Manažment projektov Tím 24

Študijný program: Inteligentné softvérové systémy, Internetové technológie Ročník: 1 Predmet: Tímový projekt Cvičiaci: Ing. Eduard Kuric, PhD.

## Obsah

| 1 | Úvo           | 1                                                        | 3  |  |  |  |  |
|---|---------------|----------------------------------------------------------|----|--|--|--|--|
| 2 | Anal          | ýza                                                      | 3  |  |  |  |  |
| 3 | - ······,     |                                                          |    |  |  |  |  |
| 4 | Implementácia |                                                          |    |  |  |  |  |
|   | 4.1           | Vytvorenie projektu                                      | 7  |  |  |  |  |
|   | 4.1.1         | Akceptačné kritéria                                      | 8  |  |  |  |  |
|   | 4.1.2         | Validácia                                                | 8  |  |  |  |  |
|   | 4.1.3         | Databázový model                                         | 8  |  |  |  |  |
|   | 4.1.4         | Obrazovky dashboardu                                     | 9  |  |  |  |  |
|   | 4.2           | Zmazanie projektu                                        |    |  |  |  |  |
|   | 4.2.1         | Akceptačné kritéria                                      | 10 |  |  |  |  |
|   | 4.2.2         | Validácia                                                | 10 |  |  |  |  |
|   | 4.2.3         | Databázový model                                         | 11 |  |  |  |  |
|   | 4.2.4         | Sekvenčný diagram                                        | 12 |  |  |  |  |
|   | 4.2.5         | Obrazovka pre mazanie projektu                           | 13 |  |  |  |  |
|   | 4.3           | Editovanie všeobecných informácii projektu               | 14 |  |  |  |  |
|   | 4.3.1         | Akceptačné kritéria                                      | 14 |  |  |  |  |
|   | 4.3.2         | Validácia                                                | 15 |  |  |  |  |
|   | 4.3.3         | Stavový diagram – projekt                                | 15 |  |  |  |  |
|   | 4.3.4         | Obrazovka pre editovanie všeobecných informácii projektu | 16 |  |  |  |  |
|   | 4.4           | Notifikovanie kolaborantov na projekte                   | 17 |  |  |  |  |
| F | Toct          | avania                                                   | 10 |  |  |  |  |
| 3 | rest          | Jvanie                                                   |    |  |  |  |  |

## Obsah obrázkov

| OBRÁZOK 1 - UC DIAGRAM PRE MANAŽMENT PROJEKTOV                           | 4  |
|--------------------------------------------------------------------------|----|
| OBRÁZOK 2 - DB MODEL PRE VYTVÁRANIE PROJEKTU                             | 8  |
| Obrázok 3 - Obrazovka pre vytvorenie projektu                            | 9  |
| OBRÁZOK <b>4 – V</b> RÁMCI MAZANIA PROJEKTOV SA POUŽÍVA PROJECTS TABUĽKA | 11 |
| Obrázok 5 - Sekvenčný diagram pre mazanie projektu                       | 12 |
| Obrázok 6 - Obrazovka pre mazanie projektu                               | 13 |
| Obrázok 7 - Stavový diagram pre projekt                                  |    |
| OBRÁZOK 8 - OBRAZOVKA PRE EDITOVANIE INFORMÁCII PROJEKTU                 |    |
| Obrázok <b>9 – O</b> brazovka prenotifikovanie kolaborantov projektu     | 17 |

# 1 Úvod

Druhý bod, ktorý sme naplánovali v rámci projektu Collab-ui je samotný manažment projektov. V rámci takéhoto manažmentu sme si prešli vytváraním, editáciou a mazaním projektu. Táto časť je jedna z najzákladnejší častí celkového projektu Collabui. Ak sa používateľ rozhodne pre naše kolaboratívne prostredie, bude potrebovať tím, ktorý s ním bude kolaborovať a taktiež projekt, na ktorom budú pracovať. Nato aby vôbec používateľ mohol pozvať svoj tím, potrebuje mať vytvorený projekt, do ktorého bude môcť pozvať jednotlivých členov tímu. Taktiež aby mal používateľ väčšiu možnosť prispôsobovania si daného projektu potrebuje mať k dispozícii funkciu editovania projektu, aby vedel bližšie špecifikovať názov projektu, spísať opis projektu, ktorý bude môcť dať ostatným členom tímu lepší prehľad o danom projekte. Tak isto sa bude môcť dozvedieť kedy bol projekt vytvorený, vlastník projektu bude môcť nastavovať projekt u uzatvorené. Okrem iného bude môcť nastavovať jazyk projektu.

# 2 Analýza

V rámci analýzy sme sa zameriavali rozvrhnutie projektu v rámci jednoduchosti používania a vytvárania projektov používateľom. Veľa krát môže byť pri webových aplikáciach problém práve v rozvrhnutí elementov tejto aplikácie. Ak používateľ nevie intuitívne nájsť riešenie na svoj aktuálny problém, dizajn aplikácie nebude zrovna najlepší. Snažili sme sa teda inšpirovať moderným dizajnom webových aplikácií s jednoduchou myšlienkou. Používateľ po prihlásení hneď uvidí možnosť vytvorenia projektu práve z toho dôvodu, lebo toto by podľa nás mala byť jeho prvá aktivita a teda môžeme očakávať, že tak bude aj konať. Hneď ako vytvorí projekt je presmerovaný na jeho detail, v ktorom by ho mohol upravovať alebo aj vymazať. Každá akcia by mala byť pokrytá istými potvrdeniami v podobe modálnych okien, práve z toho dôvodu aby sa v prípade používateľovej chybnej voľby nezmazal celý projekt. Okrem iného by mal byť informovaný o jednotlivom dianí v aplikácii. Toto riešime pomocou obľúbených notifikácii, na ktoré sú už používatelia v dnešnej dobe zvyknutý a prídu im sympatické častokrát.

# 3 Návrh

Manažment projektov sa skladá z nasledujúcich UC:

- Vytvorenie projektu
- Zmazanie projektu
- Editovanie všeobecných informácii projektu
- Notifikovanie kolaborantov na projekte

Nasledujúci use case diagram znázorňuje základný sled akcií používateľa pri vytváraní, mazaní alebo editovaní projektu, ktorý môže vlastniť alebo na ňom kolaborovať.

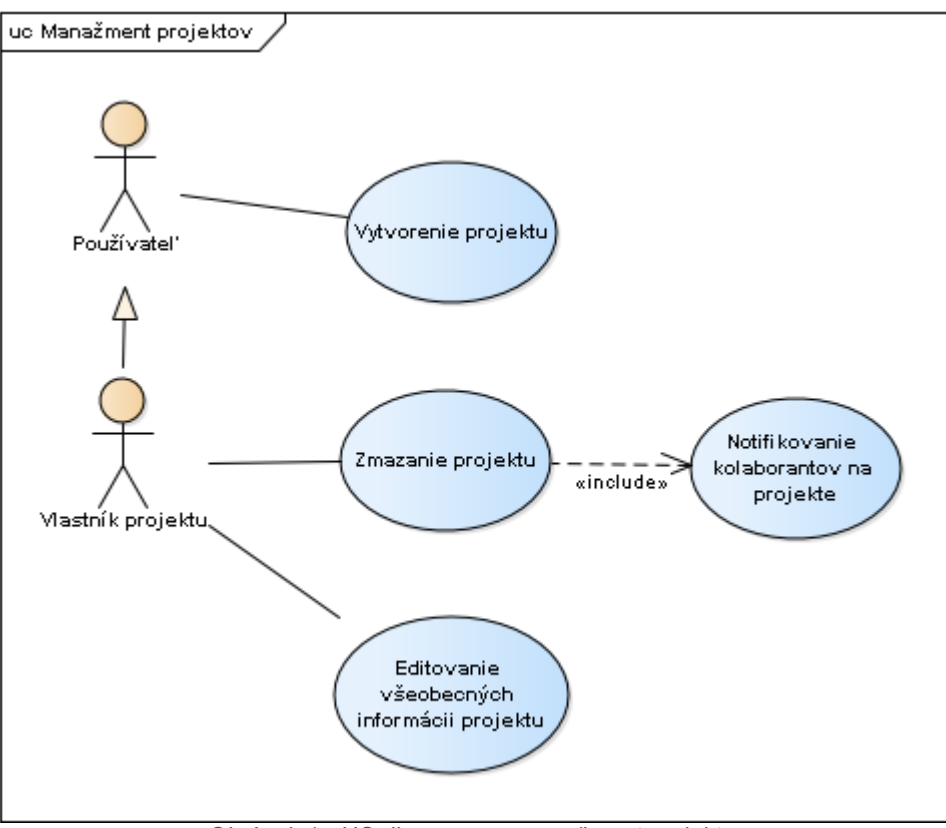

Obrázok 1 - UC diagram pre manažment projektov

#### UC Vytvorenie projektu

#### Hlavný tok:

- 1. Používateľ navštívil dashboard aplikácie
- 3. Používateľ zvolil možnosť vytvorenia projektu
- 4. Systém vytvorí pre používateľa projekt
- 5. Systém presmeruje používateľa na detail vytvoreného projektu
- 6. Systém notifikuje používateľa o úspešnej akcii
- 7. Prípad použitia končí

#### UC Editovanie všeobecných informácii projektu

#### Hlavný tok:

- 1. Vlastník projektu zvolí možnosť "Edit project"
- 2. Systém prenastaví fixné polia projektu na editovateľné
- 3. Vlastník projektu upraví jednotlivé polia projektu podľa vlastného uváženia
- 4. Potvrdí akciu editovania projektu jeho uložením
- 5. Systém notifikuje používateľa o úspešnej akcii
- 5. Prípad použitia končí

#### Alternatívny tok:

- 4.a1 Vlastník projektu zruší akciu editovania projektu
- 4.a2 Systém prenastaví informácie o projekte na posledné uložené, teda neuloží vykonané zmeny
- 4.a3 Pokračuje bodom 5

#### UC Zmazanie projektu

#### Hlavný tok:

- 1. Vlastník projektu zvolí možnosť zmazania projektu (musí sa nachádzať na detaile projektu)
- 2. Systém ho upozorní o určitosti jeho akcie prostredníctvom modálneho okna
- 3. Vlastník projektu potvrdí akciu zmazania projektu
- 4. Systém zmaže všetky verzie projektu
- 5. Vlastník projektu je presmerovaný na základný dashboard aplikácie
- 6. Pokračuje s UC Notifikovanie kolaborantov na projekte

#### Alternatívny tok:

- 3.a1 Vlastník projektu zruší akciu zmazania projektu
- 3.a2 Systém zatvorí modálne okno, čím zruší akciu zmazania
- 3.a3 Pokračuje s bodom 6

#### UC Notifikovanie kolaborantov na projekte

#### Hlavný tok:

- 1. Systém notifikuje jednotlivých kolaborantov, ktorí pracovali na projekte, prostredníctvom mailu, v ktorom ich oboznámi so skutočnosťou zmazania projektu
- 2. Prípad použitia končí

# 4 Implementácia

V rámci manažmentu projektov sme sa rozhodli využiť niektoré ďalšie technológie. Jednými z nich je:

- Aoweb<sup>1</sup>
- Crud plugin pre CakePHP<sup>2</sup>
- Bootstrap notify<sup>3</sup>
- Bootstrap modal<sup>4</sup>

Princíp "scaffolding" je technika, ktorá umožňuje vývojárom definovať a vytvoriť základnú aplikáciu, ktorá dokáže vytvárať, načítať, aktualizovať a mazať objekty. V CakePHP tiež umožňuje vývojárom definovať, ako sú jednotlivé objekty navzájom prepojené a vytvárať ako aj prerušovať tieto prepojenia. Táto technika sa používa práve v Crud plugine pre CakePHP. Rozhodli sme sa teda použiť tento plugin práve kvôli viac flexibilnejšiemu prístupu a rýchlejšiemu vytváraniu prototypov s rovnakým základom.

AOWeb je aspektovo-orientovaný rámec, implementovaný v jazyku JavaScript, ktorý pomáha v oddelení záležitostí a písaní prehľadných frontend modelov. Disponuje s veľkým množstvom užitočných funkcionalít, ktoré zjednodušujú a uľahčujú prácu programátora. AOWeb je semestrálny projekt AOVS a bol implementovaný jedným členom nášho tímu.

Bootstrap používame už od samého začiatku, práve preto sme si povedali, že budeme využívať aj jeho funkcie:

- Notify
- Modal

Práve tieto funkcie nám budú pomáhať upozorňovať používateľa na rôzne diania aplikácie prostredníctvom notifikácii ako aj pomáhať potvrdiť používateľove akcie cez modálne okná.

## 4.1 Vytvorenie projektu

Ako prihlásený používateľ chcem vedieť vytvoriť nový projekt vo verzii 1.0.0 Vytváranie nového projektu sa vykonáva na nasledovnej URL: /dashboard

Zoznam vytvorených a pridelených projektov sa nachádza na nasledovnej URL: /api/project/(project-id)

<sup>&</sup>lt;sup>1</sup> https://github.com/Ado20/aoweb

<sup>&</sup>lt;sup>2</sup> https://github.com/FriendsOfCake/crud

<sup>&</sup>lt;sup>3</sup> http://bootstrap-notify.remabledesigns.com/

<sup>&</sup>lt;sup>4</sup> https://v4-alpha.getbootstrap.com/components/modal/

#### 4.1.1 Akceptačné kritéria

- Používateľ dokáže vytvoriť nový projekt vo verzii 1.0.0
- Po vytvorení projektu je presmerovaný na detail projektu
- Používateľ dokáže zmeniť základné informácie o projekte

#### 4.1.2 Validácia

Vytvorenie projektu kontroluje len základné dáta a ich správnosť. Taktiež kontroluje, či sú tieto dáta poslané v požiadavke.

#### 4.1.3 Databázový model

Čo sa týka databázového pohľadu, sa pri vytváraní projektu používajú nasledovné tabuľky.

| projects                                                                                                    |       | project_rel:                                                                                                    | ations (                                                                                   |
|----------------------------------------------------------------------------------------------------|-------|----------------------------------------------------------------------------------------------------|--------------------------------------------------------------------------------------------|
| «column»<br>id: serial                                                                                                    |       | «column»<br>id: serial                                                                                                    |                                                                                            |
| user id: serial                                                                                                    |       | project id                                                                                                    | e: serial                                                                                  |
| current version id: seria                                                                                                    | al    | user id: se                                                                                                    | erial                                                                                      |
| token: varchar(250)                                                                                                    |       | privilege: integer<br>banned: boolean                                                                                                |                                                                                            |
| status: integer                                                                                                    |       |                                                                                                    |                                                                                            |
| name: varchar(250)                                                                                                    |       | active: bo                                                                                                    | olean                                                                                      |
| language: varchar(250)                                                                                                    |       |                                                                                                    |                                                                                            |
| description: text                                                                                                    |       |                                                                                                    |                                                                                            |
| modified: timestamp                                                                                                    |       |                                                                                                    |                                                                                            |
| created: timestamp                                                                                                    |       |                                                                                                    |                                                                                            |
|                                                                                                    |       | I                                                                                                    |                                                                                            |
| deleted: boolean                                                                                                    |       |                                                                                                    |                                                                                            |
| deleted: boolean<br>collaborators_count: int                                                                                                    | eger  |                                                                                                    |                                                                                            |
| deleted: boolean<br>collaborators_count: int<br>projects_versions                                                                                                    | eger  | users                                                                                                    | :                                                                                          |
| deleted: boolean<br>collaborators_count: int<br>projects_versions<br>«column»                                                                                                    | eger  | users                                                                                                    | 1                                                                                          |
| deleted: boolean<br>collaborators_count: int<br>projects_versions<br>«column»<br>id: serial                                                                                                    | reger | users<br>«column»<br>id: serial                                                                                                    | :                                                                                          |
| deleted: boolean<br>collaborators_count: int<br>projects_versions<br>«column»<br>id: serial<br>parent_id: serial                                                                                                    | reger | users<br>«column»<br>id: serial<br>first_name                                                                                        | : varchar(2:                                                                               |
| deleted: boolean<br>collaborators_count: int<br>projects_versions<br>«column»<br>id: serial<br>parent_id: serial<br>project_id: serial                                                                                                    | eger  | users<br>«column»<br>id: serial<br>first_name<br>last_name                                                                           | : varchar(2:<br>:: varchar(2:                                                              |
| deleted: boolean<br>collaborators_count: int<br>projects_versions<br>«column»<br>id: serial<br>parent_id: serial<br>project_id: serial<br>user_id: serial                                                                                                    | reger | users<br>«column»<br>id: serial<br>first_name<br>last_name<br>email: var                                                             | :: varchar(2:<br>:: varchar(2:<br>char(250)                                                |
| deleted: boolean<br>collaborators_count: int<br>projects_versions<br>«column»<br>id: serial<br>parent_id: serial<br>project_id: serial<br>user_id: serial<br>name: varchar(250)                                                                                      | reger | users<br>«column»<br>id: serial<br>first_name<br>last_name<br>email: var<br>password:                                                | : varchar(2:<br>: varchar(2:<br>char(250)<br>varchar(250)                                  |
| deleted: boolean<br>collaborators_count: int<br>projects_versions<br>«column»<br>id: serial<br>parent_id: serial<br>project_id: serial<br>user_id: serial<br>name: varchar(250)<br>description: text                                                                 | eger  | users<br>«column»<br>id: serial<br>first_name<br>last_name<br>email: var<br>password:<br>status: inte                                | : varchar(2:<br>: varchar(2:<br>char(250)<br>varchar(250)<br>varchar(250)                  |
| deleted: boolean<br>collaborators_count: int<br>projects_versions<br>«column»<br>id: serial<br>parent_id: serial<br>project_id: serial<br>user_id: serial<br>name: varohar(250)<br>description: text<br>created: timestamp                                           | eger  | users<br>«column»<br>id: serial<br>first_name<br>last_name<br>email: var<br>password:<br>status: inte<br>token: vard                 | : varchar(2:<br>: varchar(2:<br>char(250)<br>varchar(250)<br>varchar(250)<br>char(250)     |
| deleted: boolean<br>collaborators_count: int<br>projects_versions<br>«column»<br>id: serial<br>parent_id: serial<br>project_id: serial<br>user_id: serial<br>user_id: serial<br>name: varchar(250)<br>description: text<br>created: timestamp<br>modified: timestamp | eger  | users<br>«column»<br>id: serial<br>first_name<br>last_name<br>email: var<br>password:<br>status: inte<br>token: vard<br>settings: te | : varchar(25<br>: varchar(250)<br>varchar(250)<br>varchar(250)<br>eger<br>char(250)<br>ext |

Obrázok 2 - DB Model pre vytváranie projektu

Pri vytváraní projektu sa vlastník daného projektu deteguje pomocou user\_id.

#### 4.1.4 Obrazovky dashboardu

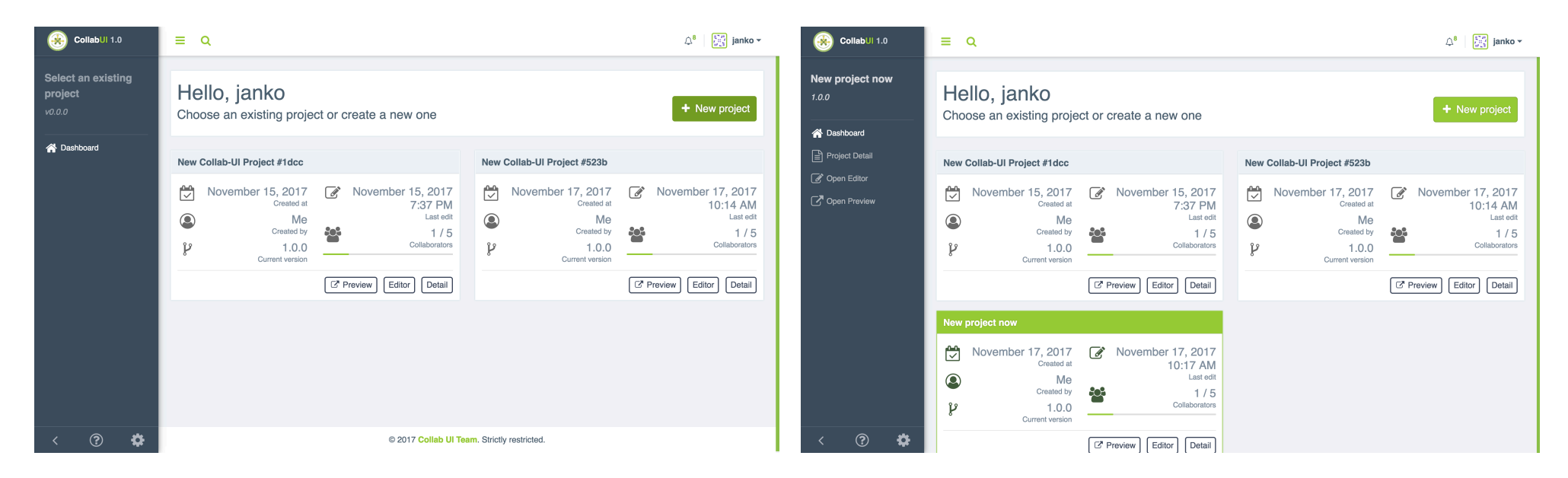

tomto konkrétnom príklade máme vytvorené 2 projekty. Chceme šablónou, v ktorej je prednastavený: vytvoriť ďalší tak prejdeme na možnosť "New project".

Na dashboarde môžeme vidieť náhľad do dashboardu aplikácie. V Po zvolení tejto možnosti sa nám vytvorí nový projekt so základnou

- dátum vytvorenia projektu
- používateľ, ktorý projekt vytvoril
- verzia projektu
- kedy bol projekt naposledy upravovaný
- počet kolaborantov •

Obrázok 3 - Obrazovka pre vytvorenie projektu

### 4.2 Zmazanie projektu

Cieľom tohto user story bolo vytvorenie možnosti zmazania už vytvoreného projektu jeho vlastníkom. Zmazaný bude mocť byť iba projekt, ktorý bol vytvorený jeho vlastníkom. Mazanie nebude sprístupnené pre používateľov, ktorí niesú jeho vlastníkmi.

Taktiež ak príde k situácii, že vlastník projektu zmaže ním vytvorený projekt, aby sme predišli jednotlivým nedorozumeniam v rámci jeho tímu a kolaborantov, ktorí na projekte pracovali, sa po zmazaní projekt títo používatelia notifikujú prostredníctvom emailu, ktorý im oznámi, že už ďalej nie sú súčasťou daného projektu z dôvodu jeho zmazania.

Po vymazaní projektu sa projekt (a jeho relations) reálne nezmaže ale sa len označí v DB ako deleted pritom User relation zostáva.

URL pre zmazaný projekt: /dashboard/deleted-project

#### 4.2.1 Akceptačné kritéria

- Odstránenie projektu musím najskôr potvrdiť
- Dokáže používateľ odstrániť projekt
- Po odstránení bude presmerovaný na Dashboard a notifikovaný o úspešnej operácii
- Po vymazaní projektu sa projekt (a jeho relations) reálne nezmaže ale sa len označí v DB ako deleted.
- Po stlačení tlačidla musí byť používateľ notifikovaný o tom, že bude projekt definitívne zmazaný a že moji kolaboranti stratia prístup k projektu (modálne okno).

#### 4.2.2 Validácia

Pri vymazaní projektu sa okrem základných validácií nachádza aj validácia používateľa, ktorý chce vymazanie vykonať, pretože na takúto požiadavku je potrebné, aby bol používateľ zároveň aj vlastníkom projektu.

#### 4.2.3 Databázový model

Čo sa týka databázového pohľadu, sa pri mazaní projektu používa iba tabuľka projects, v ktorej sa nastaví flag pre mazanie projektu "deleted" na true. User relation v tabuľke UserRelations sa ale nezmaže.

| projects 📃                   |
|------------------------------|
| «column»                     |
| id: serial                   |
| user_id: serial              |
| current_version_id: serial   |
| token: varchar(250)          |
| status: integer              |
| name: varchar(250)           |
| language: varchar(250)       |
| description: text            |
| modified: timestamp          |
| created: timestamp           |
| deleted: boolean             |
| collaborators_count: integer |

Obrázok 4 – V rámci mazania projektov sa používa projects tabuľka

V rámci budúcej práce by sme chceli zaintegrovať databázový cron, ktorý by každý deň o polnoci prešiel všetky záznamy, záznamy s flagom deleted by zarchivoval a v poslednom kroku vymazal z databázy.

## 4.2.4 Sekvenčný diagram

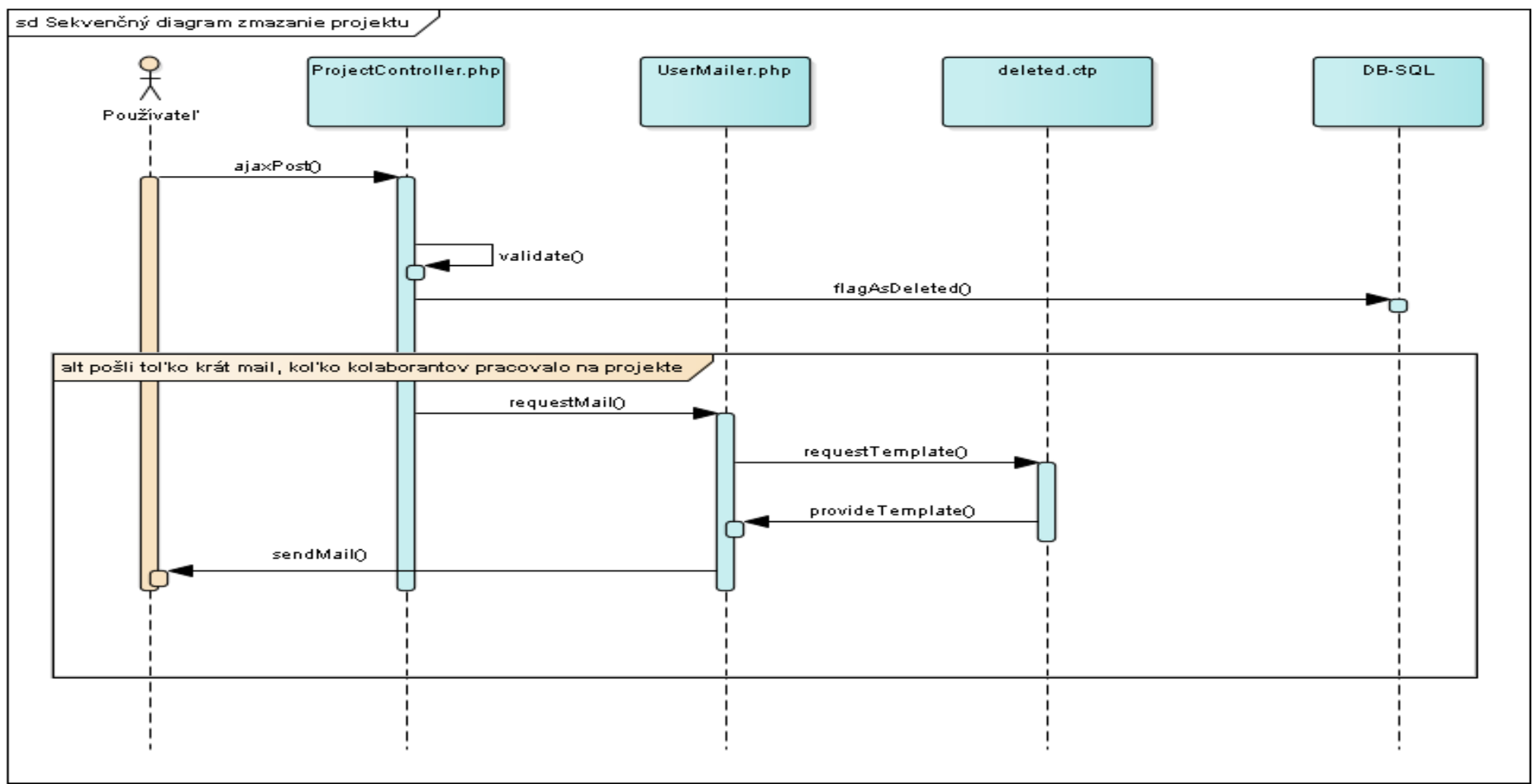

Obrázok 5 - Sekvenčný diagram pre mazanie projektu

#### 4.2.5 Obrazovka pre mazanie projektu

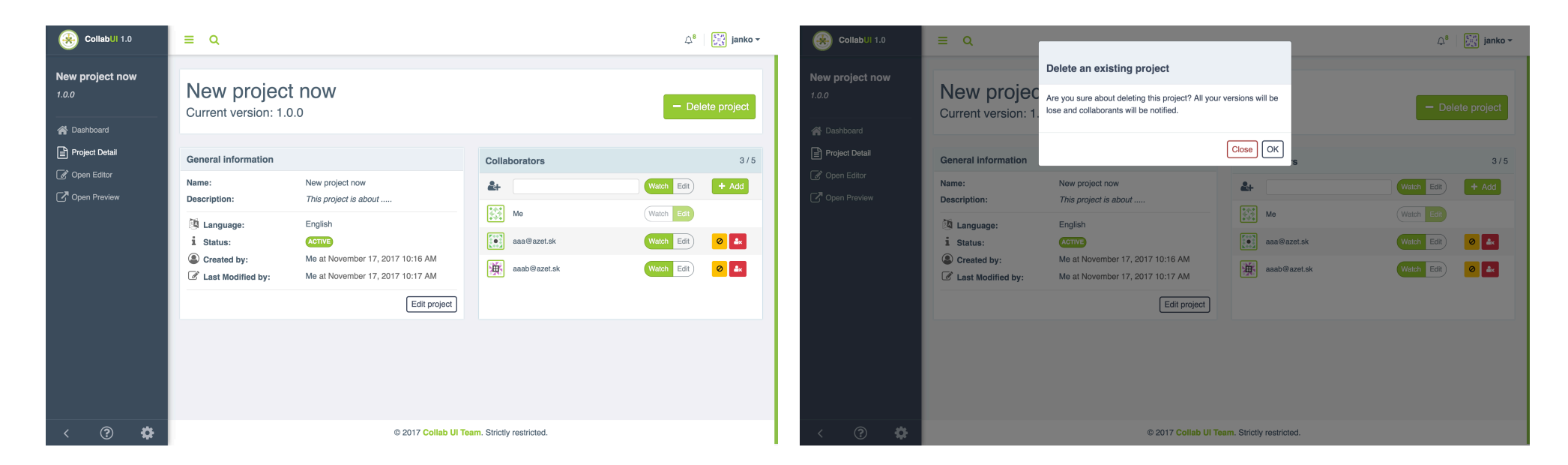

Na konkrétnej obrazovke sa používateľ nachádza na detaile projektu, na ktorom môže vidieť jednotlivé informácie o projekte a môže vykonávať jednotlivé akcie späté s manažmentom projektu:

- Zmazanie projektu
- Editovanie projektu

Po zvolení možnosti zmazania projektu nám vyskočí modálne okno s otázkou či sme si naozaj istý, že chceme odstrániť daný projekt, lebo s ním budú odstránené aj všetky jeho verzie. Taktiež informuje o notifikovaní kolaborantov o zmazaní projektu. Taktiež dáva používateľovi možnosť potvrdiť akciu alebo zrušiť akciu.

## 4.3 Editovanie všeobecných informácii projektu

Samotné editovanie projektu je najdôležitejšou časťou manažmentu projektov. Je to z toho hľadiska, že ak používateľ vytvorí projekt, automaticky sa nastaví na základnú šablónu. Kebyže projekt nemôžeme editovať tak by boli všetky projekty so základnou šablónou a používatelia by sa náročne orientovali medzi nimi. V rámci editovania projektu je možné meniť nasledovné informácie o projekte:

- Názov
- Popis
- Jazyk
- Stav

Čo sa týka jazykov zatiaľ sú k dispozícii:

- Slovenčina
- Angličtina
- Maďarčina
- Nemčina
- Čeština

Status môže nadobúdať nasledovné stavy:

- Aktívny
- Zatvorený

V rámci editovania sme rozdelili detail projektu na jednotlivé boxy:

- Box pre projekt
- Box pre manažment kolaborantov

V rámci tohto rozdelenia sme použili už spomínaný framework aoweb, ktorý použitím funkcií "separation of concerns" slúži na rozdelenie kontextu a na komunikáciu jednotlivých submodulov.

#### 4.3.1 Akceptačné kritéria

- Kontrola emailu a hesla pri vyplnení jednotlivých polí používateľom
- Možnosť nastavenia statusu na aktívny alebo zatvorený
- Nastavenie viacerých jazykov
- Rozdelenie projektu do samostatného boxu
- Uloženie zmien v projekte po potvrdení akcie
- Pri zrušení akcie neuložiť vyplnené polia ale ponechať pôvodné informácie

#### 4.3.2 Validácia

V rámci validácie používateľa je v tomto prípade iba validácia vyplnenia polí na detaile projektu. Teda ak používateľ zabudol vyplniť niektoré z textových polí, tak ho systém pomocou notifikácie upozorní na túto skutočnosť.

Taktiež sa okrem základných validácií nachádza aj validácia používateľa, ktorý chce úpravu vykonať, pretože na takúto požiadavku je potrebné, aby bol používateľ zároveň aj vlastníkom projektu.

#### 4.3.3 Stavový diagram – projekt

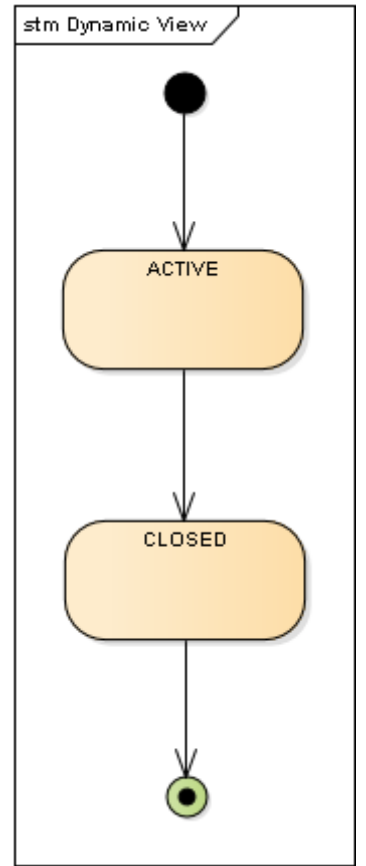

Obrázok 7 - Stavový diagram pre projekt

#### 4.3.4 Obrazovka pre editovanie všeobecných informácii projektu

| General information                                                                            |                                                                                   | General information                                                                            |                                                                                                    |
|------------------------------------------------------------------------------------------------|-----------------------------------------------------------------------------------|------------------------------------------------------------------------------------------------|----------------------------------------------------------------------------------------------------|
| Name:<br>Description:                                                                          | Project007<br>This project is only for testing<br>purposes.                       | Name:<br>Description:                                                                          | Project007<br>This project is only for testing<br>purposes.                                                                                   |
| <ul> <li>Language:</li> <li>Status:</li> <li>Created by:</li> <li>Last Modified by:</li> </ul> | EnglishACTIVECLOSEDMe at November 15, 2017 7:37 PMMe at November 15, 2017 7:37 PM | <ul> <li>Language:</li> <li>Status:</li> <li>Created by:</li> <li>Last Modified by:</li> </ul> | <ul> <li>✓ English</li> <li>Deutsch</li> <li>Slovenčina</li> <li>Čeština</li> <li>Magyar</li> <li>Me at November 17, 2017 10:27 AM</li> </ul> |
|                                                                                                | Cancel Save                                                                       |                                                                                                | Cancel Save                                                                                                    |

informácie. Taktiež môžeme nastavovať status, jazyk a upravovať používateľ môže príslušný jazyk nastaviť. textové polia. Akciami, ktorými používateľ disponuje v tomto prípade sú akcie:

V rámci boxu pre samotný projekt máme už spomínané jednotlivé V tejto ukážke môžeme vidieť vyrolované okno pre jazyky v ktorom si

- Uložiť ٠
- Zrušiť

Obrázok 8 - Obrazovka pre editovanie informácii projektu

#### 4.4 Notifikovanie kolaborantov na projekte

V rámci notifikácie kolaborantov sme spomenuli jednotlivé skutočnosti už viac krát aj v rámci vytvárania projektov a mazania projektov. Práve preto prikladáme ešte dodatočnú obrazovku pre ukážku šablóny emailu pre notifikácie.

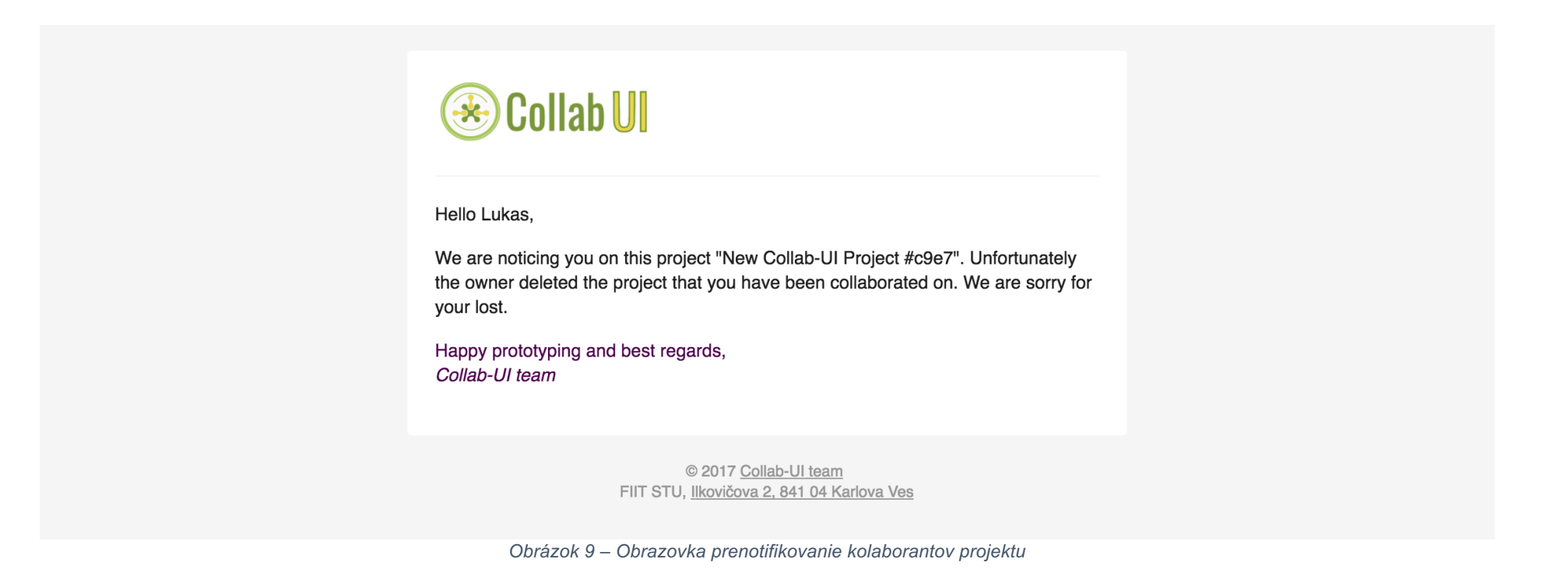

# 5 Testovanie

Testovacie v rámci manažmentu projektov zahŕňa:

- API TEST pre vytvorenie projektu
- API TEST pre zmazanie projektu
- API TEST pre editovanie projektu